# DEVELOPMENT OF EMBEDDED SOFTWARE FOR FLOWSTATION METERING USING VB.NET WITH MCCDAQ BOARD: A CASE STUDY OF PETROLEUM TRAINING INSTITUTE (PTI) DEMONSTRATION FLOWSTATION

F. K. Opara Electronic Computer Engineering Department, Federal University of Technology, Owerri, Imo State NIGERIA. G. N. Okorafor. Electronic Computer Engineering Department, Federal University of Technology, Owerri, Imo State NIGERIA. nwaji2000@gmail.com C. S. Ikpeazu Electronic Computer Engineering Department, Federal University of Technology, Owerri, Imo State NIGERIA.

# ABSTRACT

This paper presents a case study of converting an old pneumatic metering system of a Flowstation to a new system for digital display on a large screen. An analysis of the existing instrumentation system was carried out, and appropriate hardware and software platforms were selected. The system software was developed with MS Visual Studio 2010 and MS Access 2007. The Software system was tested with McDaq demo Board and the result was successful and satisfactory.

Keywords: Embedded system, Flowstation, VB.NET, MS Access, Database, Framework.

# **INTRODUCTION**

Measurement Computing Corporation (Mcc) 16bit Data Acquisition (DAQ) can be used for Original Equipment Manufacturer (OEM), the original intended usage, and embedded computer [1]. Embedded systems are computers which are part of a special purpose device of larger unit [2, 3], or self-contained unit providing services to the unit [4]. In some cases, Embedded systems are electro-mechanical products which relate hardware and software contained in a computer which is a part of the larger system and providing non-computing features to Users [5] and in most cases relates with the environment [4, 6]. In reality, embedded systems comprises of Reactive systems, Real-Time constraints systems, and Data processing Capabilities [7]. Early embedded systems were mostly found in aircrafts, space mission crafts, and missile guidance systems [2]. However, modern Embedded systems can be found in Phones, Video systems, digital watches, microwave oven, traffic control systems, industrial automation systems and many others such as Routers, firewalls, copiers, printers, disk drives, calculators, Data Acquisition systems, and programmable logic controllers (PLCs) [2, 3]. All Embedded systems have both hardware and software constraints. Limited processing power, memory, power usage in the case of sensor networks, storage facilities as well as timing and responses [3, 8]. Embedded systems have found wide applications in nearly all the facets of Oil and Gas industry [9] such as the use of intelligent Field Devices, which are normal control loop devices but incorporated with local embedded computers and Supervisory control and Data Acquisition (SCADA) system are used in production and phase separation facilities.[10, 11, 12, 13].

### Advantages of Using Embedded System:

The embedded system in this paper has many advantages over the existing pneumatic systems in the station in many parameters, such as accuracy, response time, resolution, and ability to be integrated into a lager network such as field bus. The advantages are already summarized in Table1.

### Table1: Comparison between the existing and the proposed Systems

| Parameter                                                              | Pneumatic System             | Embedded System                                                                       |
|------------------------------------------------------------------------|------------------------------|---------------------------------------------------------------------------------------|
| Distance                                                               | Not more than 600m           | Electromagnetic signal can travel to<br>any distance with repeaters in place          |
| Accuracy                                                               | Subjected parallax error     | Digital display more accurately                                                       |
| Ability to integrate into Distributed<br>Control Systems and Fildbuses | Not possible                 | Can be integrated into Fieldbus and<br>Distributed Control Systems                    |
| Maintainability                                                        | Bending and Installing pipes | Wires are easily replaced and most of<br>the maintenance are herein software<br>based |
| Scalability                                                            | Scalability limited          | More channels can be added with ease                                                  |

### **The Flowstation**

A flowstaion is a treatment centre in an Oil field where fluid is collected with minimum pressure loss. Here, the gas is separated from the oil and oil from water. Petroleum as produced from a reservoir is a complex mixture of hundreds of different compounds of hydrogen and carbon, all with different densities, vapour pressures and other physical characteristics, water, emulsion, and sediments. In most cases, this mixture is at elevated temperature and pressure [14, 15].

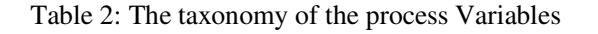

| Pressure            | Temperature            |
|---------------------|------------------------|
| Line1 pressure      | Separator1 temperature |
| Line2 Pressure      | Separator2 temperature |
| Line3 pressure      | Separator3 temperature |
| Separator1 Pressure |                        |
| Separator2 pressure |                        |
| Separator3 pressure |                        |

Sediments from the reservoir include sand, clay, and silt; while contaminants are mostly made up of dissolved salt, Carbon dioxide ( $CO_2$ ), and hydrogen sulphide ( $H_2S$ ). Separator is a major component of a flowstation or surface production facilities and is manufactured in various shapes, namely; vertical, horizontal, and spherical.

The Petroleum Training Institute (PTI) demonstration flowstation was designed to simulate the real field situation. It comprises of the flow lines from wells, the entry manifold where the flow lines are diverted into three lines which feed the three horizontal separators, de-emulsifier plant, discharge lines and other units. The process operation of the station is not discussed in this paper.

However, as the instrumentation system is completely pneumatic, observation shows that there are only nine process variables of interest connected to meters mounted on a board at the monitoring point. The variables are line pressures, separator pressures and separator temperature. The taxonomy of the process variables are shown in Table2.

## THE METHODOLOGY

This research involves both hardware selection and software development. The methodology used is as stated below:

#### The hardware aspect:

\*A visit to the flowstation for a comprehensive visual inspection; \*Physically tracing the process piping; \*Physically tracing the pneumatic tubing connecting all the instruments; \*Identifying process variables of interest; and \*Selection of hardware platform for the new system.

The description of the hardware is presented later in this paper.

#### The software aspect:

\*Development of the system interface software; \*Development of the sensor database; and \*Testing of the complete system using Demo board a software that accompanies Instacal, the MccDaq driver

This work intends to replace all pneumatic transmitters in the station with sensors. In the same vein, all pneumatic transmission lines (tubing) will be replaced with twisted pair (TP) cables. Pneumatic gauges will be replaced with an electronic display board. The data acquisition board is used as an embedded computer which inputs sensors' outputs into the computer in which the software hereby developed is installed.

### **DEVELOPMENT OF THE SYSTEM**

**Embedded System Board** For the embedded hardware platform, the Measurement Computing USB 1616FS was selected. It can sample 16 analogue input channels simultaneously at the rate of 50Kilo samples per second per channel through one ADC for each channel. It has 8 digital I/O channels. It operates with both 5V and 10V sensors. Also the choice of this USB 1616FS is adequate because the flowstaion needs only 9 analogue input channels and 1 digital output channel. The board is made up of one USB Microcontroller, 16 ADCs with buffers, and 32x16 6bit SRAM and few other units [17]. Measurement Computing Corporation (MCC) has open Universal library with reusable codes and declaration [18, 19]. The universal library that accompanies instacal [19], the device driver, contains many examples, whose codes can be modified to suit a particular solution.

### **Software Development:**

The Software development process was split into two Phases, owing to the use of two development environments. The Interface software was developed with Visual Studio 2010 (VB.NET) and the Sensors database (Dbase) was developed with Microsoft Access 2007.

#### **Development of Sensors Database:**

This procedure was carried out following data acquisition system database design. Databases are classified as small, medium, and large. Generally, there are three popular platforms for Dbase development, namely, Oracle, Sequential Query Language (SQL), and Access [20]. Their areas of application and capacity building are shown in Table3. The Flowstaion metering station requires on nine sensors as can be seen in table4. There are nine fields and nine records. This is a small Dbase system. In general, all flowstation fall in small dbase systems. Hence, MS Access 2007 was used to create the sensors relational database and datasets as shown in table4.

### Table3: Database Platform Taxonomy

| Platform | Area of Application |
|----------|---------------------|
| Oracle   | Large               |
| SOL      | Medium              |
| MSAccess | Small               |

The ID field contains the serial numbering of the sensors. This was done through the auto numbering of MS Access. The second field describes the type of process; while the third field describes the type of process variable. The fourth field is the channel number of each sensor; while fifth field is for instantaneous sensors, outputs. The sixth and the seventh fields record the sensors' lowest and highest outputs respectively. The eighth and ninth fields are for the minimum and the maximum values of the process variables respectively.

| fable4: Database | form i | in MS | Access | 2007 | Version |
|------------------|--------|-------|--------|------|---------|
|------------------|--------|-------|--------|------|---------|

| StnSe | ensors     |                 |         |        |      |      |     |      |
|-------|------------|-----------------|---------|--------|------|------|-----|------|
| S/N   | Sensor     | Description     | Channel | Signal | Low  | High | Low | High |
|       | Name       |                 | Number  |        | Volt | Volt | Val | Val  |
| 1     | Line1press | pressure sensor | 1       |        |      |      |     |      |
| 2     | Line2press | pressure sensor | 2       |        |      |      |     |      |
| 3     | Line3press | pressure sensor | 3       |        |      |      |     |      |
| 4     | Sep1press  | pressure sensor | 4       |        |      |      |     |      |
| 5     | Sep2press  | pressure sensor | 5       |        |      |      |     |      |
| 6     | Sep3press  | pressure sensor | 6       |        |      |      |     |      |
| 7     | Sep1temp   | Temp. sensor    | 7       |        |      |      |     |      |
| 8     | Sep2temp   | Temp. sensor    | 8       |        |      |      |     |      |
| 9     | Sep3temp   | Temp. sensor    | 9       |        |      |      |     |      |

### **Interface Software Development:**

The interface software developed with VB.NET 2010 consists of three class forms and a module. VB.NET is an object oriented programming language (OOP). It is rich in reusable codes.

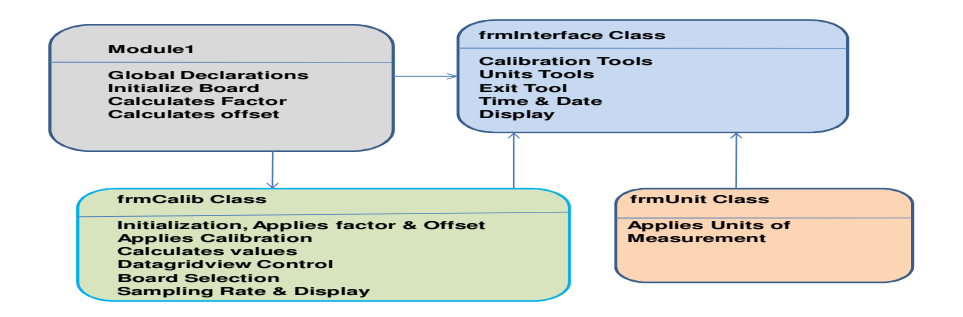

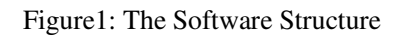

The parent class frmInterface, handles everything regarding to users interface. Module1 is used for global variables declarations, global functions such as factor and offset computation and global board initialization. frmCalib is call by frminterface when sensors calibration is required, recalculate and reload factors. frmUnit is called by frmInterface for the imputation of units of measurement. These relationships is shown in the structure of Figure1

# **OPERATION**

When the software icon is double clicked, frminterface is displayed with black backcolour for beauty and clarity in reading of the displayed characters. At this juncture, the pixel control is activated as well as loading of time and date in timer click event. On load event and default units saved in settings are loaded and displayed. The next operation is to select board, by clicking on sensor on the menu bar and selecting calibration to display frmcalib. The default is the Demo board, software that comes with the board driver. The numeric up-down in frmcalib is used to select the particular board, board1 in this work. Calibration is carried out on the data grid view on frmcalib. By clicking apply, the new calibration value is used under timer click (Sampling) and display codes in frmcalib to obtain process variable values for display on frminterface. Same calibration procedure will take place in the case of new variable ranges At this juncture; the database is updated with calibration parameters. The default units are saved an area in registry called settings in this sequence; application (Metering), location (Unit setting), value (The particular Unit), and default value (measurement unit for the variable). Whenever new units are required frmUnit is called by clicking sensor on the menu bar, selecting unit to display the form. The required units are typed into their respective textboxes, click apply to save in settings. Since the values are in the registry, the program has to restart anytime the units are altered

When the above procedures are completed, also, when these procedures are not needed; the sensors are sampled, a 9x9 array is created using timer tick event of frmcalib. Computation of factors, offset, and process variable values are carried out using Module1 and frmcalib codes. The computed values are displayed on the interface form. The database is updated accordingly. These procedures are summarized in the flowchart (Figure2).

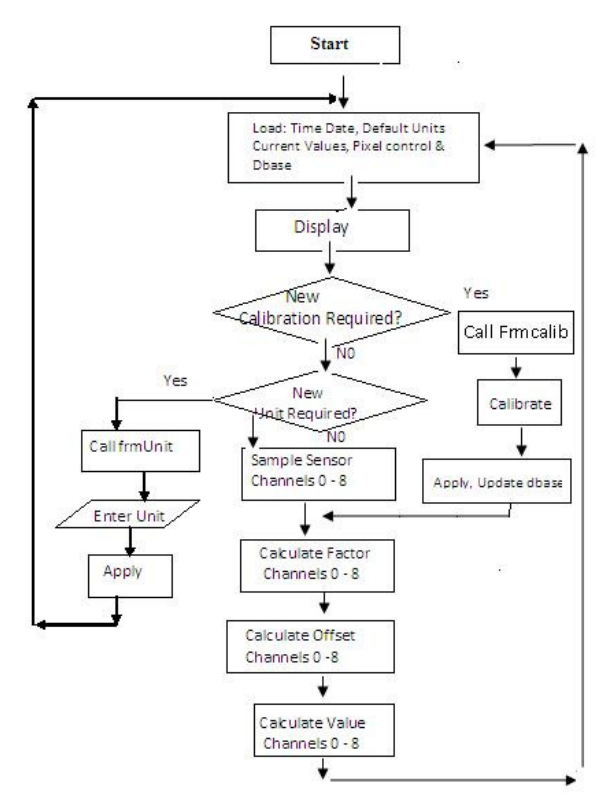

Figure2: The Flowchart

### **Design Methodology Forms:**

The first stage was the creation of Visual Basic Windows Application project, named metering. The next is the defining of the forms and there are four design forms, frmInterface Design, frmCalib Design, and frmUnit Design were created for this project. Also designing with VB.NET requires dropping an object from the toolbox on the form and manipulation of its properties using the property table [21, 22, 23]. The following properties were mostly used: Name, Size, Text, Font, Forecolor, Backcolor, Enable, and Anchor. The codes are written in frmInterface, frmCalib, Module1, and frmUnit

|                |      | PTI DEM  | IONSTRATIC  | N FLOWS   | TATION      |
|----------------|------|----------|-------------|-----------|-------------|
| ESD            |      |          |             |           |             |
| ,              |      |          |             |           |             |
| LINE PRESSURES |      | SEPARATO | R PRESSURES | SEPARATOR | TEMPERATURE |
| LINE1          | UNIT | SEP1     | UNIT        | SEP1      | UNIT        |
| LINE2          | UNIT | SEP2     | UNIT        | SEP1      | UNIT        |
| LINE3          | UNIT | SEP3     | UNIT        | SEP2      | UNIT        |

### Figure3: Interface Design

#### frmInterface Codes

### Public Class frmInterface

Private Sub frmInterface\_Activated(ByVal sender As Object, ByVal e As System.EventArgs) Handles Me.Activated

Dim pxw, pxh As Double

pxw = My.Computer.Screen.Bounds.Width

pxw = (pxw - Panel1.Width) / 2

If pxw < 0 Then pxw = 0

pxh = My.Computer.Screen.Bounds.Height

pxh = (pxh - Panel1.Height) / 2

If pxh < 0 Then pxh = 0

Panel1.Location = New Point(pxw, pxh)

End Sub

Private Sub frmInterface\_Load(ByVal sender As System.Object, ByVal e As System.EventArgs) Handles MyBase.Load

frmCalib.Show() frmCalib.Hide()

frmUnit.Show()

frmUnit.Hide()

CalculateFactor()

lblUnit1.Text = GetSetting("Metering", "Unitsettings", "unit1", "psi") lblUnit2.Text = GetSetting("Metering", "Unitsettings", "unit2", "psi") lblUnit3.Text = GetSetting("Metering", "Unitsettings", "unit3", "psi") lblUnit4.Text = GetSetting("Metering", "Unitsettings", "unit4", "bar") lblUnit5.Text = GetSetting("Metering", "Unitsettings", "unit5", "bar") lblUnit6.Text = GetSetting("Metering", "Unitsettings", "unit6", "bar") lblUnit7.Text = GetSetting("Metering", "Unitsettings", "unit7", "degC") lblUnit8.Text = GetSetting("Metering", "Unitsettings", "unit8", "degC") lblUnit9.Text = GetSetting("Metering", "Unitsettings", "unit8", "degC")

End Sub

Private Sub Timer1\_Tick(By Val sender As System. Object, By Val e As System. Event Args) Handles Timer1.Tick

```
lblTime2.Text = Format(Now, "long time")
```

lblDate2.Text = Format(Now, "long date")

```
If Button3.Enabled = True Then
```

Button3.Enabled = False

Else

Button3.Enabled = True

End If

### End Sub

Private Sub Calibration Tool Strip MenuItem\_Click (By Val sender As System. Object, ByVal e As System. Event Args) Handles Calibration Tool Strip Menu Item. Click

frmCalib.Show()

End Sub

Private Sub UnitsToolStripMenuItem\_Click(ByVal sender As System.Object, ByVal e As System.EventArgs) Handles UnitsToolStripMenuItem.Click

frmUnit.Show()

End Sub

Private Sub ExitToolStripMenuItem\_Click(ByVal sender As System.Object, ByVal e As System.EventArgs) Handles ExitToolStripMenuItem.Click

End

End Sub

End Class

### frmCalib:

This is an additional class form with datagridview dragged into it from VB.NET ToolBox. mIt connects the database in MS Access. It handles sensor calibration, sampling rate, and loading updates of the data base. frmCalib is shown in figure4.

# Offset:

The standard output of most sensors is 4mA - 20mA. When terminated with  $250\Omega\text{Resistor}$  in An instrument produces 1V - 5V. However, there is another standard whichOutputs 0 - 20mA, which translates to 1 - 10V respectively when terminated with  $500\Omega\text{Resistor}$  [16]. In the first popular standard, the zero value of the processVariable Corresponds to 4mA (1V). This is usually termed offset in data acquisition

### **Calibration Factor:**

In process Control Instrumentation, there is a signal range for the minimum value and the maximum value which correspond to the minimum and maximum sendor output respectively as shown in figure. Hence these definitions are applied.

HighVolt = the Maximun value of Sensor's output

**LowVolt** = the minimum value of Sensor's output

**HighValue** = the maximum expected value of the process variable (Sometimes referred to as engineering value)

LowValue = the minimum expected engineering value

**Factor** is the slope of the graph (HighValue – LowValue)/(HighVolt – LowVolt) Which in Datagridview = Currentcell(9,j) –currentCell(8,j)/Currentcell(7,j)- currentcell(6,j) Where(i, j) define columns and rows respectively.

|    | frmCalib  |    |           |             |                   |        | • 🔀 |
|----|-----------|----|-----------|-------------|-------------------|--------|-----|
| Se | lectboard | 0  | ×         | Label2      |                   | APPLY  |     |
|    | S/N       | Se | nsor Name | Description | Channel<br>Number | Signal | Lo  |
| *  |           |    |           |             |                   |        | - 1 |
|    |           |    |           |             |                   |        |     |
|    |           |    |           |             |                   |        |     |
|    |           |    |           |             |                   |        |     |
|    |           |    |           |             |                   |        |     |

.Figure4: Datagidview Calib Design

### frmCalib Codes:

The load event Sub, the DataGridView, and the Timer tick sub are reusable codes from MccDaq Universal Library [19] modified for this application.

Public Class frmCalib

Imports Microsoft.VisualBasic

Imports System

Imports System.IO

Public Class frmCalib

Private Sub frmCalib\_Load(ByVal sender As System.Object, ByVal e As System.EventArgs) Handles MyBase.Load

'TODO: This line of code loads data into the 'FlwStnSensorsDataSet.StnSensors' table. You can move, or remove it, as needed.

```
Me. Stn Sensors Table A dapter. Fill (Me. Flw Stn Sensors Data Set. Stn Sensors) \\
```

initializeboard()

CalculateFactor()

End Sub

```
Private Sub DataGridView1_CellContentClick(ByVal sender As System.Object, ByVal e As System.Windows.Forms.DataGridViewCellEventArgs) Handles DataGridView1.CellContentClick
```

```
Dim colIndex, rowIndex As Integer
```

colIndex = DataGridView1.CurrentCell.ColumnIndex

```
rowIndex = DataGridView1.CurrentCell.RowIndex
```

If colIndex = 7 Then

```
DataGridView1.Item(5, rowIndex).Value = DataGridView1.Item(4, rowIndex).Value
End If
```

```
If colIndex = 8 Then
DataGridView1.Item(6, rowIndex).Value = DataGridView1.Item(4, rowIndex).Value
End If
```

End Sub

Private Sub Timer1\_Tick(ByVal sender As System.Object, ByVal e As System.EventArgs) Handles Timer1.Tick

Dim signalRange As String = "5volts" Dim row As Integer Dim p As Integer Dim HighChan As Integer Count = NumPoints ' total number of data points to collect Rate = 390 ' per channel sampling rate ((samples per second) per channel) Options = MccDaq.ScanOptions.Default If signalRange = "5volts" Then

Range = MccDaq.Range.Bip5Volts 'set the range to 0-5volts

Else

```
Range = MccDaq.Range.Bip10Volts 'set the range to 0-10volts
```

End If

AnaDaqBoard.BoardConfig.GetNumAdChans(HighChan)

```
For p = 0 To HighChan - 1
```

 $\label{eq:ULStat} ULStat = AnaDaqBoard.AIn32(p, Range, MemHandleArray(p), 0) \ 'ULSTAT \ stores \ error \ info from \ board \ initialisation$ 

AnaDaqBoard.ToEngUnits32(Range, MemHandleArray(p), VoltCount(p))

```
volts(p) = CSng(VoltCount(p))
```

Next

```
row = DataGridView1.CurrentCell.RowIndex
For i = 0 To 8
DataGridView1.Item(4, i).Value = volts(i)
Next
```

'Display values on line1press, line2press, line3press, sep1press, sep2press, sep3press, sep1temp, sep2temp, and sep3temp

```
frmInterface.lblRead1.Text = volts(0) * factor(1)
frmInterface.lblRead1.Text = Val(frmInterface.lblRead1.Text) - offset(1)
frmInterface.lblRead1.Text = Format(Val(frmInterface.lblRead1.Text), "##0.##")
frmInterface.lblRead2.Text = volts(1) * factor(2)
frmInterface.lblRead2.Text = Val(frmInterface.lblRead2.Text) - offset(2)
frmInterface.lblRead2.Text = Format(Val(frmInterface.lblRead2.Text), "##0.##")
frmInterface.lblRead3.Text = volts(2) * factor(3)
frmInterface.lblRead3.Text = Val(frmInterface.lblRead3.Text) - offset(3)
frmInterface.lblRead3.Text = Format(Val(frmInterface.lblRead3.Text), "##0.##")
frmInterface.lblRead4.Text = volts(3) * factor(4)
frmInterface.lblRead4.Text = Val(frmInterface.lblRead4.Text) - offset(4)
frmInterface.lblRead4.Text = Format(Val(frmInterface.lblRead4.Text), "##0.##")
frmInterface.lblRead5.Text = volts(4) * factor(5)
frmInterface.lblRead5.Text = Val(frmInterface.lblRead5.Text) - offset(5)
frmInterface.lblRead5.Text = Format(Val(frmInterface.lblRead5.Text), "##0.##")
frmInterface.lblRead6.Text = volts(5) * factor(6)
```

frmInterface.lblRead6.Text = Val(frmInterface.lblRead6.Text) - offset(6) frmInterface.lblRead6.Text = Format(Val(frmInterface.lblRead6.Text), "##0.##") frmInterface.lblRead7.Text = volts(6) \* factor(7) frmInterface.lblRead7.Text = Val(frmInterface.lblRead7.Text) - offset(7) frmInterface.lblRead7.Text = Format(Val(frmInterface.lblRead7.Text), "##0.##") frmInterface.lblRead8.Text = volts(7) \* factor(8) frmInterface.lblRead8.Text = Val(frmInterface.lblRead8.Text) - offset(8) frmInterface.lblRead8.Text = Format(Val(frmInterface.lblRead8.Text) - offset(8) frmInterface.lblRead8.Text = volts(8) \* factor(9) frmInterface.lblRead9.Text = volts(8) \* factor(9) frmInterface.lblRead9.Text = Val(frmInterface.lblRead9.Text) - offset(9) frmInterface.lblRead9.Text = Format(Val(frmInterface.lblRead9.Text) - offset(9) frmInterface.lblRead9.Text = Format(Val(frmInterface.lblRead9.Text), "##0.##") End Sub

Private Sub Button1\_Click(ByVal sender As System.Object, ByVal e As System.EventArgs) Handles Button1.Click

Me. Stn Sensors Table A dapter. Update (Me. Flw Stn Sensors Data Set. Stn Sensors)

CalculateFactor()

## End Sub

Private Sub NumericUpDown1\_ValueChanged(ByVal sender As System.Object, ByVal e As System.EventArgs) Handles nBoard.ValueChanged

initializeboard()

End Sub

End Class

# The Module:

frmModule1 is used for declaration of global variables and objects used by more than one class. In this paper, the classes referred to are, frmInterface and frmCalib. It also contains the method for factor calculation and Board initialization. The codes are shown below.

### frmModule1 Codes:

The declarations and Board initialization sub are reusable from the Universal Library modified for this application [19].

Imports MccDaq

Module Module1

Public parameter() As Double

Public IniDigboard As String

Public AnaDaqBoard As MccBoard

Public regname As MccDaq.CounterRegister

Public FOutDivider, FOutSource, Compare1, Compare2, LoadValue, TimeOfDay, ChipNum As Integer Public Const NumPoints As Integer = 30000 'Number of data points to collect Public Const FirstPoint As Integer = 0 ' set first element in buffer to transfer to array Public ADData(NumPoints) As System.UInt16 ' dimension an array to hold the input values Public UserTerm As Short ' flag to stop acquisition manually Public MemHandle, MemHandle2 As Integer Public MemHandleArray(16) As Integer Public ULStat, ULStat2 As ErrorInfo Public high\_Value, low\_Value, high\_Volt, low\_Volt As Double Public factor(16) As Double Public offset(16) As Double Public Range As New MccDaq.Range Public Options As New MccDaq.ScanOptions Public Rate As Integer Public Count As Integer Public VoltCount(16) As Double Public volts(16), avolts(32) As Single Public Sub initializeboard() AnaDaqBoard = New MccDaq.MccBoard(frmCalib.nBoard.Value) Dim AnaBoardName As String = AnaDaqBoard.BoardName AnaDaqBoard.FlashLED() ULStat = MccDaq.MccService.DeclareRevision(MccDaq.MccService.CurrentRevNum) Mem Handle = MccDaq.MccService.WinBufAlloc32Ex(NumPoints) If Mem Handle = 0 Then AnaBoardName = ULStat. Message End If frmCalib.lblmsg.Text = Ana Board Name End Sub Public Sub Calculate Factor() For J As Integer = 0 To 8If IsDBNull(frmCalib.DataGridView1.Item(8, Then J).Value) frmCalib.DataGridView1.Item(8, J).Value = 0 If IsDBNull(frmCalib.DataGridView1.Item(7, J).Value) Then frmCalib.DataGridView1.Item(7, J).Value = 0 If IsDBNull(frmCalib.DataGridView1.Item(6, J).Value) Then frmCalib.DataGridView1.Item(6, J).Value = 0

| Academic Research International                                                                            | ISSN-L: 2223-9553, ISS<br>Vol. 2, No. 2, 1 | N: 2223-9944<br>March 2012 |
|----------------------------------------------------------------------------------------------------|--------------------------------------------|----------------------------|
| If IsDBNull(frmCalib.DataGridView1.Item(5, frmCalib.DataGridView1.Item(5, J).Value = 0                     | J).Value)                                  | Then                       |
| high_Value = Val(frmCalib.DataGridView1.Item(8, J).Value)                                                  |                                            |                            |
| <pre>low_Value = Val(frmCalib.DataGridView1.Item(7, J).Value)</pre>                                        |                                            |                            |
| high_Volt = Val(frmCalib.DataGridView1.Item(6, J).Value)                                                   |                                            |                            |
| low_Volt = Val(frmCalib.DataGridView1.Item(5, J).Value)                                                    |                                            |                            |
| If (high_Volt - low_Volt) = 0 Then high_Volt = 1                                                           |                                            |                            |
| factor(Val(frmCalib.DataGridView1.Item(0, J).Value)) = (h<br>(high_Volt - low_Volt)                        | nigh_Value - low_                          | _Value) /                  |
| offset(Val(frmCalib.DataGridView1.Item(0, factor(Val(frmCalib.DataGridView1.Item(0, J).Value)) * high_Volt | J).Value))                                 | =                          |
| offset(Val(frmCalib.DataGridView1.Item(0,                                                                  | J).Value))                                 | =                          |
| Next J                                                                                                    |                                            |                            |
| End Sub                                                                                                    |                                            |                            |

End Module

### frmUnit:

This class form handles the application of measurement unit to frmInterface and is shown in figure5. Here the units of measurement for process variables are entered. The units are typed into their respective textbox, apply, and saved in setting. However, at startup, the default units loaded to the interface

| 🖳 frmUnit  |      |  |
|------------|------|--|
| SENSOR     | UNIT |  |
| LINE1PRESS |      |  |
| LINE2PRESS |      |  |
| LINE3PRESS |      |  |
| SEP 1PRESS |      |  |
| SEP2PRESS  |      |  |
| SEP3PRESS  |      |  |
| SEP1TEMP   |      |  |
| SEP2TEMP   |      |  |
| SEP3TEMP   |      |  |
|            |      |  |
|            |      |  |
|            |      |  |

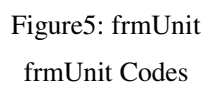

### PUBLIC CLASS FRMUNIT

Private Sub Button1\_Click(ByVal sender As System.Object, ByVal e As System.EventArgs) Handles Button1.Click

SaveSetting("Metering", "Unitsettings", "unit1", TextBox1.Text)

SaveSetting("Metering", "Unitsettings", "unit2", TextBox2.Text)

SaveSetting("Metering", "Unitsettings", "unit3", TextBox3.Text)

SaveSetting("Metering", "Unitsettings", "unit4", TextBox4.Text)

SaveSetting("Metering", "Unitsettings", "unit5", TextBox5.Text) SaveSetting("Metering", "Unitsettings", "unit6", TextBox6.Text) SaveSetting("Metering", "Unitsettings", "unit7", TextBox7.Text) SaveSetting("Metering", "Unitsettings", "unit8", TextBox8.Text) SaveSetting("Metering", "Unitsettings", "unit9", TextBox9.Text)

End Sub

End Class

# **RESULT AND DISCUSSION**

The complete system was tested using MccDaq Demo Board running on Windows 7 operating system. The results were accurate to the two decimal places. The result is shown in figure6.

| File Sensor Help              |                |               |       |                    |          |                |  |
|-------------------------------|----------------|---------------|-------|--------------------|----------|----------------|--|
| PTI DEMONSTRATION FLOWSTATION |                |               |       |                    |          |                |  |
|                               | ESD            | METER STATION |       |                    |          |                |  |
|                               | TIM            | E: 12:50:00   | PM (  | DATE: Monday, Sept |          |                |  |
|                               |                |               |       |                    |          |                |  |
|                               | LINE PRESSURES | S             | SEPAR | ATOR PRESSURES     | SEPARATO | R TEMPERATURES |  |
|                               | LINE1          | UNIT          | SEP1  | UNIT               | SEP1     | UNIT           |  |
|                               | 184.17         | psi           | 78.32 |                    | 0        | degC           |  |
|                               | LINE2          | UNIT          | SEP2  | UNIT               | SEP1     | UNIT           |  |
|                               | 187.49         | psi           | 26.12 |                    | 0        | degC           |  |
|                               | LINE3          | UNIT          | SEP3  | UNIT               | SEP2     | UNIT           |  |
|                               | -41.69         | psi           | 0     |                    | 0        | degC           |  |
|                               |                |               |       |                    |          |                |  |
|                               |                |               |       |                    |          |                |  |
|                               |                |               |       |                    |          |                |  |
|                               |                |               |       |                    |          |                |  |
|                               |                |               |       |                    |          |                |  |
|                               |                |               |       |                    |          |                |  |

Figure6: Result of the Simulation

The result shown in figure6 proves that the system will work perfectly when deployed to an industrial location. Industrial sensors are manufactured to give high accuracy. There outputs are usually an electrical quantity, voltage, which was obtained from the Demo board. The display system can be a giant display board mounted outside or plasma unit mounted in doors. Since the interface form has a runtime calibration of sensors and a provision for changing process variable units. The system can be deployed to any field irrespective of the number of variable because the codes are reusable.

# CONCLUSION

This work was carried out using Petroleum Training Institute (PTI), Demonstration Flowstation, Effurun, Delta State in Nigeria as a case study for developing a metering System which uses electronic display board instead of gauges for accuracy and convenience. The Software was developed, with the codes of the four VB.NET form well written, tested, and results show that what we developed is found efficient and when deployed to the Flowstation we designed it for, produces expected results.

The advantages of this design over the existing pneumatic system are: \*the meters location is not limited by distance since electrical signals can be processed and transmitted to any length; \*the display system is more accurate because the data is 16bit wide and resolution is high; and \*the system can be integrated into Distributed control systems and Fieldbus network. The disadvantage is that both the DAQ board and computer must be housed in a damp-free and dust proof air-conditioned environment. Considering the cost of pneumatic transmitters, tubing, gauges, and maintenance, with respect to sensors, twisted pair cable, and electronic display, our system is more economical.

However, for the system to operate efficiently with minimal down time seriously recommend that the following precautions should be taken:

a. A small hut should be erected in the Flowstation to house the electronic components. A Porto cabin may as well serve the same purpose.

- b. A stable power supply is needed to power the device. A solar powered system will supply a constant power with minimal fluctuations.
- c. Calibration should be carried out by well trained staff. Operators should not in any way temper with the codes, this could lead system malfunctioning.

# REFERENCES

- 1. Measurement Computing (OEM & Embedded System) <u>http://www.mccdaq</u> .com/products/db.3000ubs.htm
- 2. Florain Lecher and Daniel Walter (2006) "An Introduction to Embedded Systems"
- Edward Lee (2002) "Embedded Software" Advance in Computers, Academic Press, London, Vol. 56
- 4. J.A Cook and J.S. Fraudember (2007) "Embedded SoftwareArchitecture" EECS 461.
- 5. Juho Jaalinoja (2004) "Requirements Implementation in Embedded Software Development" VT Publications 526.82p+aa.7p
- 6. David Urting (2002) "A Tool for Component Based Design of Embedded Software
- 7. Louis Gomes and Aniko Costa (2004) "Embedded Systems: Introductory Course Supported by Remote Experiment", Portugal
- 8. Bas Graaf et al (2003) "Embedded Software Engineering: The State of the Practice" IEEE Software, Nov-Dec, 2003, pp 61 69
- 9. Mehala Ciortea (2004) "Aspects Regarding the Types of Process Control Systems" Proceedings of the International Conference on Theory and Applications of Mathematics and Informatics (ICTAMI 2004), Thesoloniki, Greece, PP 90 – 95
- H. Dale Beggs (1984) "Gas production Operations". OGCI and Petroskills Publication, Tulsa, OK. USA, PP 219 – 234.
- David A. T. Donohue and Karl R. Lang (1984. "Production Technology and Reservoir Management for the Geologist" GL302, IHRDC Video Product Sales, Boston, MAUSA, PP 25 – 52
- 12. Flanker Kuo (2008) "Using Industrial Ethernet in the Oil and Gas Industry" Moxa White Paper ,Moxa Inc.
- 13. M. Sanchez et al (2005) "Unified automation with digital plant architecture improves gas plant and gathering system operation" Hyrocarbon Processing, pp 39 44
- H. Dale Beggs (1984) "Gas production Operations". OGCI and Petroskills Publication, Tulsa, OK. USA, PP 219 – 234.
- David A. T. Donohue and Karl R. Lang (1984. "Production Technology and Reservoir Management for the Geologist" GL302, IHRDC Video Product Sales, Boston, MAUSA, PP 25 – 52.
- Curtis D. Johnson (1977) "Process Control Instrumentation Technology" John Wiley & Sons, NY, USA
- 17. Measurement Computing (2010) "USB-1616FS User's Guide" Document Revision 7.
- 18. Measurement Computing "Quick Start Guide" Measurement Computing Corporation, USA.
- 19. Measurement Computing (2008) "Universal Library Help"
- 20. Asim Abbasi (2005) "Microsoft Access 2007 Step by Step " Takven Inc. South River, NJ, USA.

- 21. Thearan Willis, Brayan Newsome "Beginning Microsoft Visual Studio 2010" www.axishooting.net/books/Visual%20Basic/wrox.Begining.Visual.Basic.2010pdf
- 22. Cameron Wakefield, Henk-Evert Sonder, Wei Meng Lee (Series Editor) (2001) "VB.NET Developer's Guide" syngress publishing Inc. MA, USA
- 23. Gary Cornell, Jonathan Morrison (2002) "Programming VB.NET. A Guide for Experienced Programmer" www.spsamraj.weebly.com/upload/3/4/6/4/3464757/vb.netpdf
- 24. O'Reilly (2002)"Programming Visual Basic .NET " Dave Grundgeiger Publisher First Edition.
- 25. Alfred C Thompson II "Microsoft Visual Basic .NET Projects for the Classroom"
- 26. Indian Community Initiative ".NET Tutorial for Beginners"
- 27. Robin A. Reynolds-Haertle (2002) "OOP with Microsoft Visual Basic .NET and Microsoft Visual C# Step by Step" Microsoft Press